## Withdrawing Teams from a Division

If a team has withdrawn from the league, it may be removed from the division, preserving the scorecards for the clubs involved. The league table will be adjusted but you will need to manually adjust the number of teams in the division set up. (*To remove a team but leave performances intact for league averages see page 7.*)

The process is illustrated below.

Here is a sample division table in the administration view before the team has been withdrawn.

| ivision Set Up Results Set Up | Aggregate R | esults |   | Lea | gue 1 | able Set | Up  | Team | n Managem | ent Fixt | ure Mana | agémen | t Di | vision Table |       |        |
|-------------------------------|-------------|--------|---|-----|-------|----------|-----|------|-----------|----------|----------|--------|------|--------------|-------|--------|
| Team                          | p           | w      | 1 | C   | 8     | lcn      | wcn | t    | BatP      | BowIP    | Pen      | L.     | w.   | Pts *        | Ave * | Adjust |
| Cricklade CC                  | 2           | 2      | 0 | 0   | 0     | 0        | 0   | 0    | 10        | 9        | 0        | 0      | 2    | 19           | 9.5   | 1      |
| Oaksey CC                     | 2           | 1      | 1 | 0   | 0     | 0        | 0   | 0    | 8         | 8        | 0        | 1      | 1    | 16           | 8     |        |
| Sherston Magna CC             | 1           | -1     | 0 | 0   | 0     | 0        | 0   | 0    | 5         | 3        | 0        | 0      | 1    | 8            | 8     |        |
| Longborough & Sezincote CC    | 2           | 0      | 1 | 0   | 1     | 0        | 0   | 0    | 4         | 3        | 0        | 1      | D    | 7            | 7     |        |
| South Cerney CC               | 2           | 1      | 1 | 0   | 0     | 0        | 0   | 0    | 10        | 3        | 0        | 1      | া    | 13           | 6.5   |        |
| Adlestrop CC                  | 2           | 1      | 1 | 0   | 0     | 0        | 0   | 0    | 7         | 5        | 0        | 1      | 1    | 12           | 6     |        |
| Avening & Cherington CC       | 2           | 1      | 1 | 0   | 0     | 0        | 0   | 0    | 5         | 4        | 0        | 1      | 1    | 9            | 4.5   |        |
| Barnsley Beeches CC           | 2           | 0      | 1 | 0   | 1     | 0        | 0   | 0    | 1         | 0        | 0        | 1      | 0    | 1            | 1     |        |
| Gaixridge CC                  | 1           | 0      | 1 | 0   | 0     | 0        | 0   | 0    | 0         | 0        | 0        | 1      | 0    | 0            | 0     |        |

The team withdrawing from the league is Avering & Cherington CC.

To remove the team, go to Admin>Competitions>Divisions, and click on the 'Edit' icon by the division that they were in. Select the 'Team Management' tab', and remove the team from the list of

teams by clicking the 'Delete' icon for that team.

| Set Up Results Set Up Aggregate Results L | ague Table Set Up Team Management | Fixture Management | Division Table |
|-------------------------------------------|-----------------------------------|--------------------|----------------|
|                                           | Team Management                   |                    |                |
| tal Number of Teams 9 of 9                |                                   |                    |                |
| eam                                       | Abbry                             | Delete             | Replace        |
| diestrop CC - 1st Xi                      |                                   | ×                  | 2000<br>8000   |
| wening & Cherington CC - 1st XI           |                                   |                    | and<br>and     |
| larnsley Beeches CC - 1st XI              |                                   | ×                  |                |
| Cricklade CC - 1st XI                     |                                   | ×                  |                |
| ongborough & Sezincote CC - 1st XI        |                                   | ×                  |                |
| Dakridge CC - 1st XI                      |                                   | ×                  | and the        |
| Daksey CC - 1st XI                        |                                   | 24                 |                |
| Sherston Magna CC - 1st XI                |                                   | ×                  | 277            |
| South Cerney CC - 1st XI                  |                                   | ×                  |                |

The next screen tells you that removing the team from the division will remove any associated fixtures and results for that team.

Results for matches that have already been played will be converted to 'Friendlies'. A list of the fixtures and results will be displayed for you to review.

| Remove         | Avening      | & Cherington C                   | C - 1st XI from S                   | Saturday League Div                       | ision One -                                                                                                    |
|----------------|--------------|----------------------------------|-------------------------------------|-------------------------------------------|----------------------------------------------------------------------------------------------------|
|                | na san Sana  |                                  | 2016                                |                                           |                                                                                                    |
| D              | eleting this | team from the divis              | ton will delete all as              | sociated Fixtures and Re                  | sults                                                                                                    |
|                | Date         | Home Team                        | Away Team                           | Result                                    | nee -                                                                                                    |
|                | 14/05/2016   | Oakridge CC - 1st XI             | Avening & Cherington CC - 1st<br>XI | Avening & Cherington CC - 1st XI -<br>Won |                                                                                                    |
|                | 07/05/2016   | Avening & Cherington CC - 1st XI | Adlestrop CC - 1st XI               | Adlestrop CC - 1st XI - Won               |                                                                                                    |
|                |              | The foll                         | owing 0 results will be del         | eted                                      |                                                                                                    |
|                | Date         | Home Team                        | Away Team                           | Result                                    |                                                                                                    |
|                |              | The follo                        | wing 14 fixtures will be de         | leted                                     |                                                                                                    |
|                | Date         | Home Team                        | Away Te                             | am                                        |                                                                                                    |
|                | 03/09/2016   | Avening & Cherington CC -        | tst XI Barnsley                     | Beeches CC - 1st XI                       |                                                                                                    |
| and the second | 20/08/2016   | Avening & Cherington CC -        | tst XI Oaksey C                     | DC - 1st XI                               | and the second second s |
|                | 04/06/2016   | Barnsley Beeches CC - 1st        | Xi Avening a                        | & Cherington CC - 1st XI                  |                                                                                                    |
|                |              | Cricklada CC 1 at XI             | Avening                             | Cherington CC - 1st XI                    |                                                                                                    |

Click the 'Save' button to continue.

To ensure that you are not making a mistake, the next screen asks you to confirm your request.

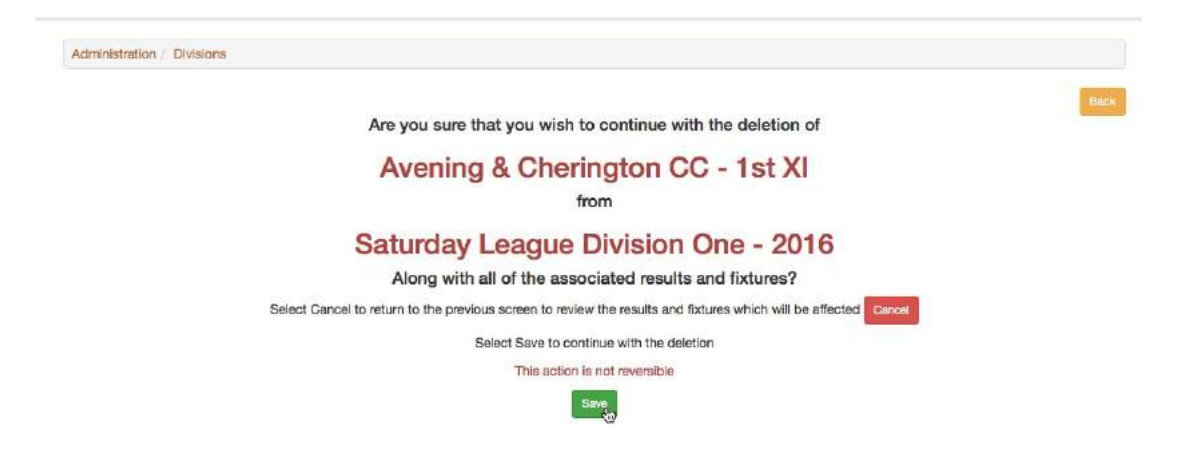

Click the 'Save' button to continue and you will be returned to the Team Management tab where the Avering & Cherington CC team is no longer listed.

| on Set Up Results Set Up Aggregate Results Le | ague Table Set Up Team Management | Fixture Management | Division Table |    |
|-----------------------------------------------|-----------------------------------|--------------------|----------------|----|
|                                               | Team Management                   |                    |                |    |
| tal Number of Teams 8 of 9                    |                                   |                    | A              | dd |
| leam -                                        | Abbry                             | Delete             | Replace        |    |
| Adlestrop CC - 1st XI                         |                                   | ×                  | 22             |    |
| Barnsley Beeches CC - 1st XI                  |                                   | ×                  | 1 at 1         |    |
| Cricklade CC - 1st XI                         |                                   | ×                  | 4              |    |
| ongborough & Sezincote CC - 1st XI            |                                   | ×                  |                |    |
| Dakridge CC - 1st XI                          |                                   | ×                  | -              |    |
| Daksey CC - 1st XI                            |                                   | ×                  | -              |    |
| Sherston Magna CC - 1st XI                    |                                   | ×                  | <b>at</b>      |    |
| South Cerney CC - 1st XI                      |                                   | ×                  |                |    |

The bottom line tells you to add 1 more team to make up the number specified in the division set up.

Return to the Division Set Up' tab, reduce the number of teams in the division by 1, and save the changes.

Here is the revised league table without the results for the removed team.

| vision Set Up Results Set Up | Aggregate Re | esults |   | Lea | gue 1 | able Set | Up  | Теал | 1 Managem | ent Fixt | ture Man | ageman | t Di | vision Table |       |      |    |
|------------------------------|--------------|--------|---|-----|-------|----------|-----|------|-----------|----------|----------|--------|------|--------------|-------|------|----|
| Team                         | р            | w      | 1 | c   | а     | lcn      | wcn | t    | BatP      | BowlP    | Pen      | L.     | w٠   | Pts *        | Ave * | Adju | st |
| Cricklade CC                 | 2            | 2      | 0 | 0   | 0     | 0        | 0   | 0    | 10        | 9        | 0        | 0      | 2    | 19           | 9.5   | 1    |    |
| Daksey CC                    | 2            | 1      | 1 | D   | 0     | 0        | 0   | 0    | 8         | 8        | D        | 1      | 1    | 16           | 8     |      |    |
| Sherston Magna CG            | 1            | 1      | 0 | D   | 0     | 0        | 0   | 0    | 5         | з        | D        | 0      | 1    | 8            | 8     |      |    |
| Adlestrop CC                 | 1            | 0      | 1 | D   | 0     | ٥        | 0   | 0    | 2         | 5        | ٥        | 1      | 0    | 7            | 7     | 4    | ¢  |
| Longborough & Sezincote CC   | 2            | 0      | 1 | 0   | 1     | 0        | 0   | 0    | 4         | з        | 0        | 1      | 0    | 7            | 7     | 5    | ¢  |
| South Cerney CC              | 2            | 1      | 1 | D   | 0     | o        | 0   | 0    | 10        | 3        | 0        | 1      | 1    | 13           | 6.5   |      |    |
| Barnsley Beeches CC          | 2            | 0      | 1 | D   | 1     | ٥        | 0   | 0    | 1         | 0        | 0        | 1      | 0    | 1            | 1     |      |    |
| Oakridge CC                  | 0            | 0      | 0 | D   | 0     | 0        | 0   | 0    | 0         | 0        | D        | 0      | 0    | 0            | 0     |      |    |

This is the Avering & Cherington CC results page before the 1<sup>st</sup> XI team was removed from the league.

| Quick Sea  | Use Date Rar          | ige \$ Or                | Start Date | 01/04/2016                             | End Date    |      | 30/05/2016      |             |        |
|------------|-----------------------|--------------------------|------------|----------------------------------------|-------------|------|-----------------|-------------|--------|
| Туре       | All Types             | ۰                        | Team       | All Teams \$                           | Home / Away | 1    | Both            | \$          |        |
| Deleted    |                       |                          | Search     |                                        |             |      | Download Result | 5           |        |
| Date       | Home Team             | Away Team                | Туре       | Result                                 | Confirmed   | View | Edit Result     | Edit Report | Delete |
| 28/05/2016 | Cricklade CC - 1st XI | 1st Xi                   | League     |                                        |             |      | 1               | S           |        |
| 21/05/2016 | 1st XI                | South Cerney CC - 1st XI | League     |                                        |             |      | 1               | C           |        |
| 14/05/2016 | Oakridge CC - 1st XI  | 1st XI                   | League     | Avening & Cherington CC - 1st XI - Won | ×           | Q    | 1               | C           |        |
|            | 1et VI                | Adlestron CC - 1st XI    | League     | Adjestrop CC - 1st XI - Won            | ×           | Q    | 1               | S           |        |

This is the same page after the 1<sup>st</sup> XI team was removed from the league. The league games have been converted to friendlies and the incomplete results

| Quick Sea         | Use Date Ran                      | ige ‡ C             | Dr Start D                 | ate 01/04/2016                             | End Date  |      | 30/05/2016     |             |       |
|-------------------|-----------------------------------|---------------------|----------------------------|--------------------------------------------|-----------|------|----------------|-------------|-------|
| Туре              | All Types                         | \$                  | Team                       | All Teams \$                               | Home / Aw | ay   | Both           | \$          |       |
| Deleted           | 0                                 |                     |                            |                                            |           |      |                |             |       |
|                   |                                   |                     |                            |                                            |           |      |                |             |       |
|                   |                                   |                     | Search                     |                                            |           |      | Download Resul | ts          |       |
| late              | Home Team                         | Away Team           | Scorph                     | Result                                     | Contirmed | View | Download Resul | Edit Report | Delet |
| )ate<br>4/05/2016 | Home Team<br>Oakridge CC - 1st XI | Away Team<br>1st XI | Scarch<br>Type<br>Friendly | Result<br>Avening & Cherington CC - 1st XI | - Won ×   | View | Edit Result    | Edit Report | Delet |

League administrators control the locks on results linked to their league. Click on the padlock to send a request for a result to be unlocked.

have been removed.

## 'Removing' a team but leaving performances intact for league averages.

Some leagues require performances to be left linked to the league site when a team withdraws from a division. In this case the existing functionality isn't appropriate as the games already played are turned into friendlies, as are any outstanding fixtures.

There are two workarounds for this:

- Set up a custom draw on the Draw results tab for that division, and assign 0 points to each side for that. You would then have to go through all the withdrawing team's league games for this season and set the result to that option (and remove any bonus and penalty points from both teams). If you wish to, you can use the 'Aggregate Results' tab to combine result that with one of the existing 'No result' options so that you don't get an extra column for that division. You will also need to use that option for the rest of their games for the season so that the number of games played by each team is equal.
- 2. The alternative would be to concede all of the withdrawing team's games which would have the same net effect but obviously generates much higher points totals for the other teams.

There is a Notes field in the Division Set Up tab that you can use to advise viewers of the situation regarding the league table.